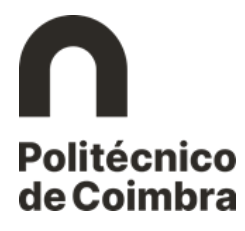

## Etapa 3 – Inscrição

Para continuar o processo de matrícula/inscrição, selecione no Balcão Académico a opção Inscrições em Cursos.

| Inscrições                                                                                                    |
|----------------------------------------------------------------------------------------------------|
| Recolha e Processamento de Dados                                                                                                    |
| Estes dados são processados automaticamente. É obrigatório o preenchimento dos formulários na sua totalidade. Não haverá lugar à validação deste documento no caso de omissão ou incorreção no seu preenchimento. |
| É destinatário das informações o Instituto Politécnico de Coimbra. A recolha de dados destina-se à elaboração de processos inerentes à vida académica do aluno.                                                   |
| A todas as pessoas identificadas, é reconhecido o direito de acesso às informações sobre elas registadas. (Art.º 22, 27 e 28º - Lei n.º 10/91 de 29/04).                                                          |
| Continuar Voltar                                                                                                    |

Figura 1 - Informação de recolha de processamento de dados.

Retome o processo clicando em **Continuar** e no ecrã onde são apresentados os dados pessoais clique novamente em **Continuar**.

A inscrição está desbloqueada e pode continuar a inscrição clicando no botão Selecionar.

| ielecionar Curso para Inscrição       |            |               |            |
|---------------------------------------|------------|---------------|------------|
| Nome                                  | Ano Letivo | Estado        |            |
| Licenciatura em Agricultura Biológica | 2021/2022  | Por Inscrever | Selecionar |

Figura 2 - Selecionar o curso para inscrição.

No ecrã seguinte, irá selecionar o modo de frequência e clique em Continuar.

| inscriptes                                                                                                    |              |
|----------------------------------------------------------------------------------------------------|--------------|
|                                                                                                    | Passo 1 de 6 |
| Selecionar o Modo de Frequência                                                                                                    |              |
| Ano Letivo: 2021/2022                                                                                                    |              |
| * Modo de Frequência: O Tempo Integral O Tempo parcial 30% O Tempo parcial 50% O Tempo parcial 70%<br>* Campos de preench intento obrigatório. |              |
| Continuar Voltar                                                                                                    |              |

Figura 3 - Selecionar o modo de frequência.

## Politécnico de Coimbra

No ecrã seguinte, clique em **Adicionar** na área disciplinas do plano de estudos para ter acesso às unidades curriculares do plano de estudos do curso onde fez a matrícula.

| Inscrições                                                                                                    |                                           |                                               |                                                  |              |  |
|----------------------------------------------------------------------------------------------------|-------------------------------------------|-----------------------------------------------|--------------------------------------------------|--------------|--|
|                                                                                                    |                                           |                                               |                                                  | Passo 2 de 6 |  |
| d Adicione a partir das diversas secções desta página as unidades curriculares que pretencipassos do assistente (prima o botão "Continuar" no final das páginas). | de realizar no ano letivo. Depois de adic | ionadas as unidades curriculares, a inscrição | o em frequência só se torna válida quando conciu | ir todos os  |  |
| Inscrição em Frequência                                                                                                    |                                           |                                               |                                                  |              |  |
| Curso: Licenciatura em Agricultura Biológica                                                                                                    |                                           |                                               |                                                  |              |  |
| Plano de Estudos: Despacho nº13199/2016 de 3 de Novembro                                                                                                    |                                           | Ciclo: 1º Ciclo                               |                                                  |              |  |
| Ano Letivo da Matrícula: 2021/2022                                                                                                    | Data da Matrícula: 09-09-2022             |                                               |                                                  |              |  |
| Ano Letivo da Inscrição: 2021/2022                                                                                                    |                                           |                                               |                                                  |              |  |
| Ano Curricular: 1                                                                                                    |                                           | Modo de Frequência: Tempo Integral            |                                                  |              |  |
| Limites de Créditos - Modo de Frequência a Tempo Integral                                                                                                    |                                           |                                               |                                                  |              |  |
|                                                                                                    | ECTS Possíveis                            | ECTS Utilizados                               | ECTS Disponíveis                                 |              |  |
| ECTS GIODAIS:                                                                                                    | 60                                        | 0                                             | 60                                               |              |  |
|                                                                                                    |                                           |                                               |                                                  |              |  |
| Unidades Curriculares do Plano de Estudos<br>Não existem inscrições em unidades curriculares do plano de estudos.                                                 |                                           |                                               |                                                  | Adicionar    |  |
| Continuar Voltar                                                                                                    |                                           |                                               |                                                  |              |  |

Figura 4 - Acesso aos Avisos e às UC do plano de estudos.

Selecione as unidades curriculares em que se pretende inscrever, tendo em conta as regras que estão definidas para o curso e clique no botão **Gravar**.

| cenci | atura em Agricult | uradiológi | 2                                  |          |             |      |      | ECTS Globals: 60 | 60.0 |
|-------|-------------------|------------|------------------------------------|----------|-------------|------|------|------------------|------|
| Ano   | Inscrever         | lologi     | Nome                               | Código   | Obrigatória | Área | ECTS | Edição           |      |
| l°    |                   | Detalhes   | Análise Matemática                 | 10016966 | Sim         | MAT  | 6    | 2º Semestre      |      |
| 0     |                   | Detalhes   | Biologia I                         | 10016955 | Sim         | BB   | 6    | 1º Semestre      |      |
| 0     |                   | Detalhes   | Biologia II                        | 10016999 | Sim         | BB   | 6    | 2º Semestre      |      |
| 0     | ✓                 | Detalhes   | Fisiologia Vegetal                 | 10003860 | Sim         | PAA  | 5    | 2º Semestre      |      |
| ٥     | <                 | Detalhes   | Geologia e Climatologia            | 10017083 | Sim         | a    | 4.5  | 1º Semestre      |      |
| •     | ✓                 | Detalhes   | Inglês Técnico e Comunicação       | 10017050 | Sim         | LLE  | 3    | 2º Semestre      |      |
| 0     | ✓                 | Detalhes   | Introdução à Agricultura Biológica | 10003846 | Sim         | PAA  | 4.5  | 1º Semestre      |      |
| 0     | ✓                 | Detalhes   | Língua Inglesa e Comunicação       | 10017017 | Sim         | LLE  | 3    | 1º Semestre      |      |
| 0     | ✓                 | Detalhes   | Métodos Numéricos e Programação    | 10017045 | Sim         | IOU  | 6    | 1º Semestre      |      |
| 0     | ✓                 | Detalhes   | Pedologia                          | 10003854 | Sim         | PAA  | 4    | 2º Semestre      |      |
| •     | ✓                 | Detalhes   | Química e Bioquímica I             | 10016977 | Sim         | QM   | 6    | 1º Semestre      |      |
| 0     | ✓                 | Detalhes   | Química e Bioquímica II            | 10017006 | Sim         | QM   | 6    | 2º Semestre      |      |

Figura 5 - Lista de UC disponíveis para inscrição.

Para avançar no processo de matrícula/inscrição clique no botão Continuar.

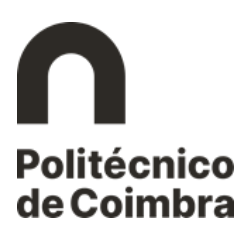

|                                                                                                    |                                                                                                    |                                                                                                    |                                                                                                |                                                                                                    |                                                       | Pass                                                                                   |
|----------------------------------------------------------------------------------------------------|----------------------------------------------------------------------------------------------------|----------------------------------------------------------------------------------------------------|------------------------------------------------------------------------------------------------|----------------------------------------------------------------------------------------------------|-------------------------------------------------------|----------------------------------------------------------------------------------------|
| Adicione a partir das<br>passos do assistente                                                                    | : diversas secções desta página as unidades curriculares (<br>e (prima o botão "Continuar" no final das páginas).                                                                                                    | ue pretende realizar no ano letivo. Depois de adicion                                                                                          | adas as unidades curriculares, a                                                               | inscrição em freq                                                                                                    | uência só se torna válida quando co                   | oncluir todos os                                                                       |
| scrição em Freq                                                                                                  | luência                                                                                                    |                                                                                                    |                                                                                                |                                                                                                    |                                                       |                                                                                        |
|                                                                                                    | Curso: Licenciatura em Agricultura Biológica                                                                                                    |                                                                                                    |                                                                                                |                                                                                                    |                                                       |                                                                                        |
| Plano de                                                                                                    | Estudos: Decoscho pº13100/2016 de 3 de Novembro                                                                                                    |                                                                                                    | Ciclo: 1º Ciclo                                                                                |                                                                                                    |                                                       |                                                                                        |
| riano di                                                                                                    | statutos. Despiterio il 15155/2010 de 5 de Novembro                                                                                                    | Manaña da Tastas                                                                                                    | Ciclo. 1 Ciclo                                                                                 | _                                                                                                    |                                                       |                                                                                        |
| Ano Letivo da l                                                                                                  | Matricula: 2021/2022                                                                                                    | versao de Testes                                                                                                    | Data da Matrícula: 09-09-202                                                                   | 2                                                                                                    |                                                       |                                                                                        |
| Ano Letivo da                                                                                                    | Inscrição: 2021/2022                                                                                                    |                                                                                                    |                                                                                                |                                                                                                    |                                                       |                                                                                        |
| Ano C                                                                                                    | urricular: 1                                                                                                    | N                                                                                                    | Iodo de Frequência: Tempo Int                                                                  | egral                                                                                                    |                                                       |                                                                                        |
|                                                                                                    |                                                                                                    |                                                                                                    |                                                                                                |                                                                                                    |                                                       |                                                                                        |
| nites de Crédito                                                                                                 | os - Modo de Frequência a Tempo Integr                                                                                                    | al                                                                                                    |                                                                                                |                                                                                                    |                                                       |                                                                                        |
|                                                                                                    |                                                                                                    | ECTS Possíveis                                                                                                    | ECTS Utilizados                                                                                |                                                                                                    | ECTS Disponíveis                                      |                                                                                        |
| rs Globais:                                                                                                    |                                                                                                    | 60                                                                                                    | 60.0                                                                                           |                                                                                                    | 0.0                                                   |                                                                                        |
|                                                                                                    |                                                                                                    |                                                                                                    |                                                                                                |                                                                                                    |                                                       |                                                                                        |
| idades Curricu                                                                                                   | lares do Plano de Estudos                                                                                                    |                                                                                                    |                                                                                                |                                                                                                    |                                                       | Adicio                                                                                 |
|                                                                                                    |                                                                                                    |                                                                                                    |                                                                                                | Protocol a                                                                                                    | ECTS                                                  |                                                                                        |
| zime                                                                                                    | Nome                                                                                                    | Código                                                                                                    | Ano Curricular                                                                                 | Estado                                                                                                    |                                                       |                                                                                        |
| time<br>Semestre                                                                                                 | Nome<br>Biologia I                                                                                                    | Código<br>10016955                                                                                                    | Ano Curricular<br>1                                                                            | A.                                                                                                    | 6                                                     | Remov                                                                                  |
| jime<br>Semestre<br>Semestre                                                                                     | Nome<br>Biologia I<br>Geologia e Climatologia                                                                                                    | Código<br>10016955<br>10017083                                                                                                    | Ano Curricular<br>1<br>1                                                                       | A.                                                                                                    | 6 4.5                                                 | Remov                                                                                  |
| ;ime<br>Semestre<br>Semestre<br>Semestre                                                                         | Nome<br>Biologia I<br>Geologia e Climatologia<br>Introdução à Agricultura Biológica                                                                                                    | Código<br>10016955<br>10017083<br>10003846                                                                                                    | Ano Curricular<br>1<br>1<br>1                                                                  | A.<br>A.<br>A.                                                                                                    | 6<br>4.5<br>4.5                                       | Remov<br>Remov                                                                         |
| ;ime<br>Semestre<br>Semestre<br>Semestre<br>Semestre                                                             | Nome<br>Biologia I<br>Geologia e Climatologia<br>Introdučja à Agricultura Biológica<br>Lingua Inglesa e Comunicação                                                                                                    | Código<br>10016955<br>10017083<br>10003846<br>10017017                                                                                         | Ano Curricular<br>1<br>1<br>1<br>1<br>1                                                        | A.<br>A.<br>A.<br>A.                                                                                                    | 6<br>4.5<br>4.5<br>3                                  | Remov<br>Remov<br>Remov                                                                |
| jime<br>Semestre<br>Semestre<br>Semestre<br>Semestre<br>Semestre                                                 | Nome<br>Biologia I<br>Geologia e Climatologia<br>Introdução à Agricultura Biológica<br>Língua Inglesa e Comunicação<br>Métodos Numéricos e Programação                                                                                                    | Código<br>10016955<br>10017083<br>10003846<br>10017017<br>10017045                                                                             | Ano Curricular<br>1<br>1<br>1<br>1<br>1<br>1<br>1                                              | A.<br>A.<br>A.<br>A.<br>A.<br>A.                                                                                                    | 6<br>4.5<br>4.5<br>3<br>6                             | Remov<br>Remov<br>Remov<br>Remov                                                       |
| gime<br>Semestre<br>Semestre<br>Semestre<br>Semestre<br>Semestre<br>Semestre                                     | Nome<br>Biologia I<br>Geologia e Climatologia<br>Introdução à Agricultura Biológica<br>Língua Inglesa e Comunicação<br>Métodos Numéricos e Programação<br>Química e Bioquímica I                                                                                                    | Código<br>10016955<br>10017933<br>10003846<br>10017017<br>10017045<br>10016977                                                                 | Ano Curricular<br>1<br>1<br>1<br>1<br>1<br>1<br>1<br>1<br>1                                    | A.<br>A.<br>A.<br>A.<br>A.<br>A.<br>A.<br>A.                                                                                                    | 6<br>4.5<br>3<br>6<br>6                               | Remov<br>Remov<br>Remov<br>Remov<br>Remov                                              |
| ime<br>Semestre<br>Semestre<br>Semestre<br>Semestre<br>Semestre<br>Semestre<br>Semestre                          | Nome<br>Biologia I<br>Geologia e Climatologia<br>Introdução à Agricultura Biológica<br>Língua Inglesa e Comunicação<br>Métodos Numéricos e Programação<br>Química e Bioquímica I<br>Anâlise Matemática                                                                                   | Código<br>10016955<br>10017033<br>10003846<br>10017047<br>10017045<br>10016967<br>10016966                                                     | Ano Curricular<br>1<br>1<br>1<br>1<br>1<br>1<br>1<br>1<br>1<br>1<br>1                          | A.<br>A.<br>A.<br>A.<br>A.<br>A.<br>A.<br>A.<br>A.<br>A.                                                                                                    | 6<br>4.5<br>3<br>6<br>6<br>6                          | Remov<br>Remov<br>Remov<br>Remov<br>Remov<br>Remov                                     |
| ime<br>Semestre<br>Semestre<br>Semestre<br>Semestre<br>Semestre<br>Semestre<br>Semestre<br>Semestre              | Nome<br>Biologia I<br>Geologia e Climatologia<br>Introdução à Agricultura Biológica<br>Língua Inglesa e Comunicação<br>Métodos Numéricos e Programação<br>Química e aoquímica I<br>Anâlise Matemática<br>Biologia II                                                                     | Código<br>10016955<br>10017003<br>10003846<br>10017017<br>10017045<br>10016977<br>10016966<br>10016999                                         | Ano Curricular<br>1<br>1<br>1<br>1<br>1<br>1<br>1<br>1<br>1<br>1<br>1<br>1                     | Estado           A.           A.           A.           A.           A.           A.           A.           A.           A.           A.           A.           A.           A.           A.           A.           A.           A.           A.                                                                                                    | 6<br>4.5<br>4.5<br>3<br>6<br>6<br>6<br>6<br>6         | Remov<br>Remov<br>Remov<br>Remov<br>Remov<br>Remov                                     |
| sime<br>Semestre<br>Semestre<br>Semestre<br>Semestre<br>Semestre<br>Semestre<br>Semestre<br>Semestre             | Nome<br>Biologia I<br>Geologia e Climatologia<br>Introdução à Agricultura Biológica<br>Llingua Inglesa e Comunicação<br>Métodos Numéricos e Programação<br>Química e Bioquímica I<br>Anâlise Matemática<br>Biologia II<br>Fisiologia Vegetal                                             | Código<br>10016935<br>10017933<br>10003846<br>10017017<br>10017045<br>10016977<br>10016999<br>10003860                                         | Ano Curricular<br>1<br>1<br>1<br>1<br>1<br>1<br>1<br>1<br>1<br>1<br>1<br>1<br>1                | A.         A.           A.         A.           A.         A.      | 6<br>4.5<br>3<br>6<br>6<br>6<br>6<br>5                | Remov<br>Remov<br>Remov<br>Remov<br>Remov<br>Remov<br>Remov<br>Remov                   |
| jime<br>Semestre<br>Semestre<br>Semestre<br>Semestre<br>Semestre<br>Semestre<br>Semestre<br>Semestre             | Nome<br>Biologia I<br>Geologia e Climatologia<br>Introdução à Agricultura Biológica<br>Língua Inglesa e Comunicação<br>Métodos Numéricos e Programação<br>Química e Bioqúmica I<br>Análise Matemática<br>Biologia II<br>Fisiologia Vegetal<br>Ingles Técnico e Comunicação               | Código<br>10016955<br>10017903<br>10003846<br>10017017<br>10017045<br>10016907<br>10016906<br>10016909<br>100016900<br>100016900               | Ano Curricular<br>1<br>1<br>1<br>1<br>1<br>1<br>1<br>1<br>1<br>1<br>1<br>1<br>1<br>1<br>1<br>1 | Estado           A           A                                                                         | 6<br>4.5<br>4.5<br>6<br>6<br>6<br>6<br>6<br>5<br>3    | Remov<br>Remov<br>Remov<br>Remov<br>Remov<br>Remov<br>Remov<br>Remov<br>Remov<br>Remov |
| jime<br>Semestre<br>Semestre<br>Semestre<br>Semestre<br>Semestre<br>Semestre<br>Semestre<br>Semestre<br>Semestre | Nome<br>Biologia I<br>Geologia e Climatologia<br>Introdução à Agricultura Biológica<br>Língua Inglesa e Comunicação<br>Métodos Numéricos e Programação<br>Química e Bioquímica I<br>Anâlise Matemática<br>Biologia II<br>Fisiologia Vegetal<br>Inglés Técnico e Comunicação<br>Pedologia | Código<br>10016955<br>(1001703<br>10003846<br>(10017017<br>10017045<br>(10016977<br>10016966<br>(10016999<br>10003860<br>(1001690<br>(10003854 | Ano Curricular<br>1 1 1 1 1 1 1 1 1 1 1 1 1 1 1 1 1 1 1                                        | Estado           A           A | 6<br>4.5<br>3<br>6<br>6<br>6<br>6<br>6<br>5<br>3<br>4 | Remov<br>Remov<br>Remov<br>Remov<br>Remov<br>Remov<br>Remov<br>Remov<br>Remov          |

Figura 6 - Confirmação de inscrição nas UCs.

Caso pretenda alterar a inscrição, volte ao ecrã anterior clicando no botão Voltar.

Se estiver tudo correto, clique no botão **Continuar** para passar ao ecrã seguinte.

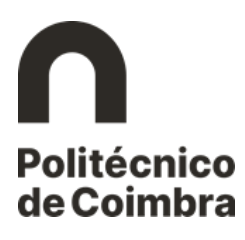

| nscrições                    |                                                           |                                                  |                                 |                |                  |       |
|------------------------------|-----------------------------------------------------------|--------------------------------------------------|---------------------------------|----------------|------------------|-------|
|                              |                                                           |                                                  |                                 |                |                  | Passo |
| Resumo da Inscriçã           | ão                                                        |                                                  |                                 |                |                  |       |
|                              | Curso: Licenciatura em Agricultura Biológica              |                                                  |                                 |                |                  |       |
| Plano de F                   | Setudos: Despacho nº12199/2016 de 2 de Novembro           |                                                  | Cicle: 1º Ciclo                 |                |                  |       |
|                              |                                                           |                                                  |                                 |                |                  |       |
| Ano Letivo da Ma             | Ve                                                        | ersão de Testes 🖌                                | Data da Matricula: 09-09-2022   |                |                  |       |
| Ano Letivo da In             | scrição: 2021/2022                                        |                                                  |                                 |                |                  |       |
| Ano Cui                      | rricular: 1                                               |                                                  | Modo de Frequência: Tempo Integ | ral            |                  |       |
|                              |                                                           |                                                  |                                 |                |                  |       |
| Lingitan de Cafelites        | - Maria da Casaviñacia e Terres laterral                  |                                                  |                                 |                |                  |       |
| Limites de Créditos          | s - Modo de Frequencia a Tempo Integral                   | and a second second                              | name ( 1971 - 1 - 1             |                |                  |       |
| rere elshalar                |                                                           | ECTS Possiveis                                   | ECTS Utilizados                 |                | ECTS Disponiveis |       |
|                              |                                                           |                                                  |                                 |                |                  |       |
| Unidades Curricula<br>Regime | ares Inscritas<br>Nome                                    |                                                  | Código                          | Ano Curricular | Estado           | ECTS  |
| 1.º Semestre                 | Biologia I                                                |                                                  | 10016955                        | 1              | A.               | 6     |
| 1.º Semestre                 | Geologia e Climatologia                                   |                                                  | 10017083                        | 1              | Α.               | 4.5   |
| 1.º Semestre                 | Introdução à Agricultura Biológica                        |                                                  | 10003846                        | 1              | Α.               | 4.5   |
| 1.º Semestre                 | Língua Inglesa e Comunicação                              |                                                  | 10017017                        | 1              | A.               | 3     |
| 1.º Semestre                 | Métodos Numéricos e Programação                           |                                                  | 10017045                        | 1              | A.               | 6     |
| 1.º Semestre                 | Química e Bioquímica I                                    |                                                  | 10016977                        | 1              | Α.               | 6     |
| 2.º Semestre                 | Análise Matemática                                        |                                                  | 10016966                        | 1              | Α.               | 6     |
| 2.º Semestre                 | Biologia II                                               |                                                  | 10016999                        | 1              | Α.               | 6     |
| 2.º Semestre                 | Fisiologia Vegetal                                        |                                                  | 10003860                        | 1              | A.               | 5     |
| 2.º Semestre                 | Inglês Técnico e Comunicação                              |                                                  | 10017050                        | 1              | A.               | 3     |
| 2.º Semestre                 | Pedologia                                                 |                                                  | 10003854                        | 1              | Α.               | 4     |
| 2.º Semestre                 | Química e Bioquímica II                                   |                                                  | 10017006                        | 1              | Α.               | 6     |
| Legenda e stado das in       | nscrições: S.A Sujeita a Aprovação pelo coordenador de cu | rso, <b>A.</b> - Aprovada, <b>R.</b> - Rejeitada |                                 |                |                  |       |
| Concluir Voltar              |                                                           |                                                  |                                 |                |                  |       |

Figura 7 - Confirmação final da inscrição.

Confirme se realmente se inscreveu em todas as unidades curriculares que pretende frequentar e clique no botão **Concluir**.

Conclua a inscrição assinalando que leu e compreendeu toda a informação que lhe foi apresentada e conclua no botão **Confirmar**.

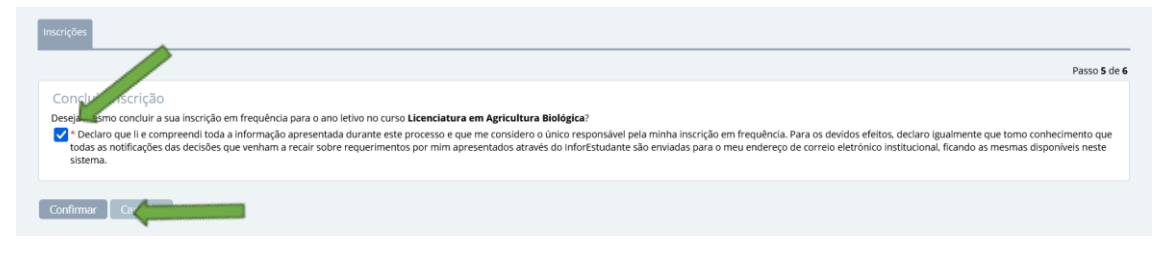

Figura 8 - Conclusão da inscrição.

O processo está concluído.